## ПО "UniServer AUTO". Пошаговая инструкция для весовщика (режим "Тара из базы")

Режим «Тара из Базы» необходим для тех случаев, когда проезд ТАРЫ через весы происходит не каждый раз при загрузке/выгрузке транспорта, а лишь один раз за определенный период. Данный режим позволяет в два раза сократить время на взвешивание и расчет НЕТТО, но повышает риск получения недостоверного значения НЕТТО, т.к. ТАРА со временем может перестать быть актуальной. Применяется, как правило, для собственного транспорта предприятия, когда требуется сократить проезды по весам, а изменения значения ТАРЫ собственных ТС можно отследить с минимальным отклонением. Период обновления значения ТАРЫ (Тарирование) производится регламентно (например один раз в неделю или месяц), в остальном все взвешивания это БРУТТО.

## Взвешивание тары (тарирование)

- 1. Откройте рабочее место весовщика пункт меню «Страницы» «Весы1»
- 2. Подготовительные операции перед взвешиванием. Перед началом взвешивания убедитесь в том, что на платформе нет посторонних предметов. Показания на табло индикации веса должны быть равны нулю. Может возникнуть ситуация, когда показания на табло отличаются от нуля на -10..20 кг при ненагруженных весах (это может произойти в результате загрязнения платформы, влияния ветра, изменения температуры при длительном простое и т.п.). В этом случае нажмите кнопку «НУЛЬ» (обнуление) на Весовом индикаторе.

Проверьте, показания значений веса на весовом индикаторе и на панели, отображающей вес в программе, они должны совпадать! В ином случае производить взвешивание нельзя.

3. Для произведения взвешивания (неважно тарирование или бруттирование) нажмите кнопку «Новое взвешивание» после того, как TC заехало на весы.

| В журнал взвешива   | ний    |          |            |          |               |       |   |                      |      |          | Гатааность п | 000.0408444 | tera mangana ana |   |
|---------------------|--------|----------|------------|----------|---------------|-------|---|----------------------|------|----------|--------------|-------------|------------------|---|
|                     |        |          |            |          |               |       |   |                      |      |          |              |             | `                |   |
| Дата и время 🗸      | No. 1  | Документ | Howep TC   | Марка ТС | Ten I         | Macca | ÷ | Terr associations    | Tapa | Spyrro I | Herro        | Coro 1      | 6are 2           |   |
| 101022110112120     | 900911 |          | 1980PK 25  |          | DESTIN        | 2010  |   | physiologic          |      | 20/0     |              |             | Ed.              | ٩ |
| 05.03.2018 10:01:04 | 000010 |          |            |          | <b>EPOTTO</b> | 10    |   | Автофиксация проезда | •    | 10       | 0            |             | 2                | ٩ |
| 05.03.2018 15:53:42 | 000009 |          |            |          | BPSTTO        | 0     |   | Автофиксация проезда | •    | 0        | 0            |             |                  | ٩ |
| 03.03.2018 15:07:02 | 800008 | 000004   | V043PA 123 |          | <b>EPVTTO</b> | 9900  |   | Вручную              | 60   | 9900     | 9840         |             |                  | ٩ |
| 03.03.2018 15:05:07 | 800807 | 000002   | V042PA 125 |          | <b>BPYTTO</b> | 9940  |   | Автофиксации проезда | 9570 | 9940     | 71           |             |                  | ٩ |
| 03/03/2018 15:04:27 | 000006 | 890894   | Y043PA 123 |          | TAPA          | 60    |   | Автофиксация проезда | 60   | 9900     | 9840         |             |                  | ٩ |
| 03.03.2018 15:04:07 | 000005 |          |            |          | <b>EPYTTO</b> | 60    |   | Автофиксации проезда | •    | 60       | 0            |             |                  | ٩ |
| 03.03.2018 15:03:28 | 000004 |          |            |          | 6P9TT0        | 0     |   | Автофиксация проезда | •    | 0        | 0            |             |                  | ٩ |

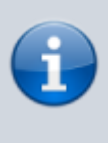

Обратите внимание, что в момент, когда весы пусты, кнопка «**Новое** взвешивание» недоступна. Она становится доступна, только в тот момент, когда на весах имеется груз (ТС или др.)

 Откроется мастер взвешивания. Текущая масса ТС находится в графе Масса В графе «Событие» укажите «Тара», также укажите марку и гос. номер ТС. Если ТС с прицепом, то укажите также номер и марку прицепа.

| Зремя нача | ла    | 2018-04-05T13:10: | 29.400 | Тип взвец          | ливания   | ABT      | офикса | ция проезд    | а   |  |  |  |
|------------|-------|-------------------|--------|--------------------|-----------|----------|--------|---------------|-----|--|--|--|
| Время окон | чания |                   |        | Событие            |           |          |        | БРУТТО В ТАРА |     |  |  |  |
| Время фикс | ации  |                   |        | Направ             | ление     | B        | ьезд о | ВЫЕЗД         | д   |  |  |  |
|            |       | МАРКА             |        | FOC. HO            | MEP       |          | фикс   | MACCA         |     |  |  |  |
| тягач      |       | Камаз             | CTIP   | С788РК             | 123       | CTP<br>V |        | 0             |     |  |  |  |
| прицеп     |       | 2                 | СПР    | ?                  | ?         | СПР      |        | 0             |     |  |  |  |
|            | MACCA | ВРЕМЯ             | источ  | ник                | ΟΠΕΡΑΤΟ   | P        | В      | ЕСЫ           |     |  |  |  |
| БРУТТО     | 0     |                   |        |                    | Администр | атор     | Be     | есы 1         |     |  |  |  |
| ТАРА       | 1501  |                   | Взвеши | вание              | Администр | атор     | Be     | есы 1         |     |  |  |  |
| HETTO      | 0     |                   |        |                    |           |          |        |               |     |  |  |  |
| удвв       |       |                   | PA3    | <b>ДЕЛЬНОЕ ВЗВ</b> | ЕШИВАНИЕ  |          | B      | звешиван      | INE |  |  |  |
|            |       |                   |        |                    |           |          |        | Взвесить      |     |  |  |  |

Если данное TC уже занесено в Справочник Транспорта, то для того чтобы выбрать его из справочника, необходимо поставить галочку в поле «СПР» и выбрать номер TC из списка справочника. Марка TC, указанная в справочнике для данного номера TC заполнится автоматически.

| ¥ I |       | Автомобиль из справочника | въ        |
|-----|-------|---------------------------|-----------|
| Ŭ   | МАРКА | C788PK123 × • • *         |           |
|     | Камаз | C788PK 123                | CTIP<br>V |
|     |       |                           |           |

 Проверьте правильность введенных данных. Нажмите кнопку «Взвесить». Данная кнопка до стабилизации веса на весах не отображается!
В журнал добавляется строка с новым взвешиванием (желтым цветом обозначается)

Взвешивание заве

незавершенное взвешивание при этом в таблице возле номера TC отображается зеленая кнопка «Завершить»). Также для данного взвешивания был создан документ и его номер отображается в соответствующей графе.

|         | WVDUAR     | взесникалий       |
|---------|------------|-------------------|
| $\cong$ | /NJ F H/MI | DODELLIVIDATIVIVI |

| Дата и время 🛛 🔻    | Nº 🔶   | Документ | Номер ТС            | ÷ | Марка ТС | ¢ | Тип  | ÷ | Macca | ¢ | Тип взвешивания | ÷ | Источник тары | Та  | ра | ÷ | Брутто 🕴 | Нетто |
|---------------------|--------|----------|---------------------|---|----------|---|------|---|-------|---|-----------------|---|---------------|-----|----|---|----------|-------|
| 06.04.2018 11:01:23 | 000063 | 000028   | С788РК123 Завершить |   | Камаз    |   | TAPA |   | 1085  |   | Вручную         |   | Взвешивание   | 108 | 5  |   | 0        | 0     |

## Взвешивание брутто (бруттирование)

- Подготовительные операции перед взвешиванием. Перед началом взвешивания убедитесь в том, что на платформе нет посторонних предметов. Показания на табло индикации веса должны быть равны нулю. Может возникнуть ситуация, когда показания на табло отличаются от нуля на -10..20 кг при ненагруженных весах (это может произойти в результате загрязнения платформы, влияния ветра, изменения температуры при длительном простое и т.п.). В этом случае нажмите кнопку «НУЛЬ» (обнуление) на Весовом индикаторе.

Проверьте, показания значений веса на весовом индикаторе и на панели, отображающей вес в программе, они должны совпадать! В ином случае производить взвешивание нельзя.

- 1. После того как TC заехало на весы нажмите кнопку «Новое взвешивание».
- 2. Проверьте номер ТС, если необходимо исправьте его или введите заново.
- 3. В графе «Источник» строки «Тара» выберите «Тара из базы»

| Время нача | ла    | 2018-04-05T13:11:10 | 5.150 Тип    | взвешивания   | Автофик | сация проез, | да  |  |
|------------|-------|---------------------|--------------|---------------|---------|--------------|-----|--|
| Время окон | чания |                     |              | Событие       |         |              |     |  |
| Время фикс | ации  |                     | Ha           | аправление    | ВЪЕЗД   | 0   выезд (  | )   |  |
|            |       | МАРКА               | го           | C. HOMEP      | фикс    | MACCA        |     |  |
| тягач      |       | Камаз               | <b>C788</b>  | PK 123        | СПР     | 0            |     |  |
| прицеп     |       | 2                   | спр <b>?</b> | ?             | СПР     | 0            |     |  |
|            | MACCA | ВРЕМЯ               | источник     | ΟΠΕΡΑΤΟ       | P       | ВЕСЫ         |     |  |
| БРУТТО     | 9877  |                     |              | Администр     | атор    | Весы 1       |     |  |
| ТАРА       | 1501  | 05.04.2018 13:11:03 | Тара из базы | Администр     | атор    | Весы 1       |     |  |
| HETTO      | 8376  |                     |              |               |         |              |     |  |
| уд         | BB    |                     | РАЗДЕЛЬНО    | Е ВЗВЕШИВАНИЕ |         | ВЗВЕШИВА     | ние |  |
|            |       |                     |              |               |         | Взвесить     |     |  |

Система автоматически загрузит из базы данных информацию о последнем взвешивании тары для данного TC. Масса тары отобразится в поле «**Тара**», дата и время тарирования отображаются в поле «**Время**»

4. Нажмите кнопку «Взвесить».

Взвешивание завершено. Теперь в журнале взвешиваний отображается две зеленых строки (завершенное взвешивание) с номером данного TC - взвешивания тары и брутто. Оба эти взвешивания имеют один документ отвеса - его номер отображается в графе «Документ». Также в этой графе отображается вид операции. В случае необходимости, вы можете открыть документ взвешивания в журнале для редактирования.

5. Для того, чтобы внести корректировки в параметры документа, откройте окно «Детализация» для нужного взвешивания и заполните нужные реквизиты документа.

| РЕКВИЗИТЫ     |                        |  |  |  |  |  |
|---------------|------------------------|--|--|--|--|--|
| водитель      | Васильев С.Ю.          |  |  |  |  |  |
| ПЕРЕВОЗЧИК    | ООО "Агрокомплекс"     |  |  |  |  |  |
| ОТПРАВИТЕЛЬ   | ООО "Рога и Копыта"    |  |  |  |  |  |
| ПУНКТ ОТПРАВ. | Зернослад г.Армавир    |  |  |  |  |  |
| ПОЛУЧАТЕЛЬ    | ООО "Агрокомплекс"     |  |  |  |  |  |
| ПУНКТ НАЗНАЧ. | Зернослад г. Краснодар |  |  |  |  |  |
| ГРУЗ          | Пшеница                |  |  |  |  |  |

6. Находясь в окне «**Детализация**», нажмите кнопку «**Печать**» и выберите нужную форму для печати информации о взвешивании (Накладная отвеса и пр.).

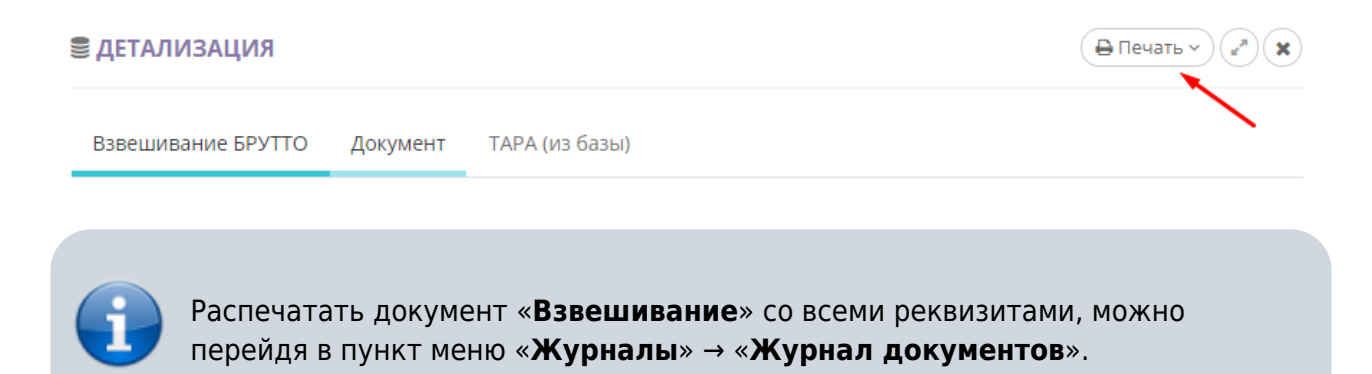

From: https://docuwiki.vesysoft.ru/ - **База знаний** 

Permanent link: https://docuwiki.vesysoft.ru/doku.php?id=uniserver:userinstruction\_tara\_of\_base

Last update: 2019/08/06 15:35

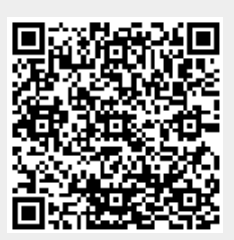